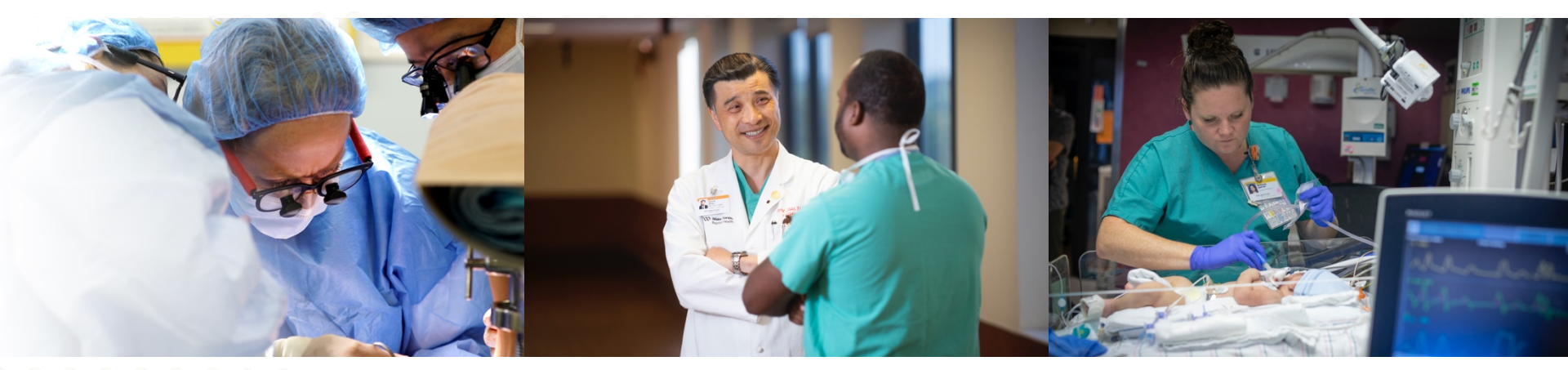

## Instructions for eCOI Annual Disclosure

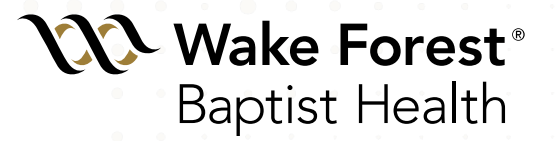

## **Annual Disclosure**

As part of the Wake Forest Baptist Health community, you are required to complete an annual disclosure of outside interests and commitments.

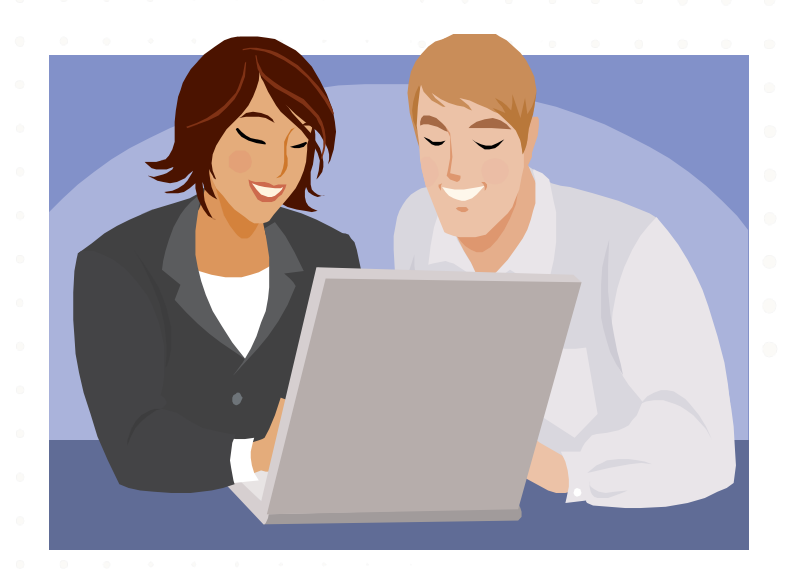

# Log into the eCOI System

- The COI Office will send you an email link to eCOI.
- You can access eCOI anywhere outside of the institution without using PORTAL! Simply go to your browser and type in <u>https://coi.wakehealth.edu</u>.

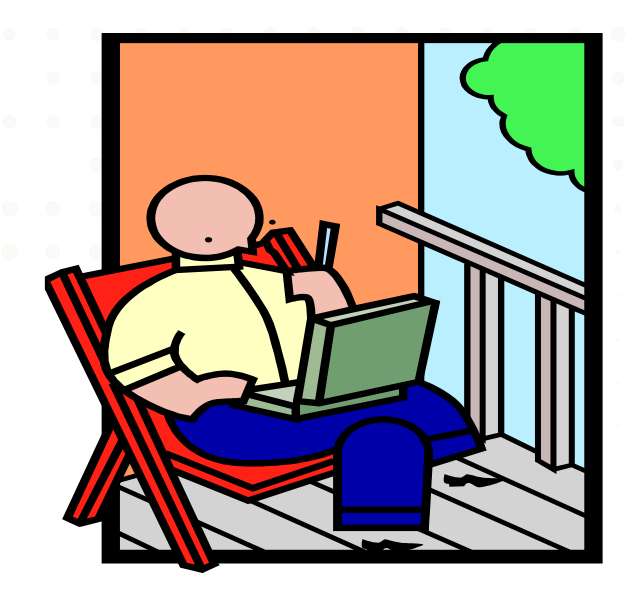

# Log into the eCOI System

## X Windows Security The server coi.wakehealth.edu at coi.wakehealth.edu requires a username and password. Warning: This server is requesting that your username and password be sent in an insecure manner (basic authentication without a secure Enter your connection). WFBH username & password User name Password Remember my credentials OK Cancel

# Accessing your Inbox

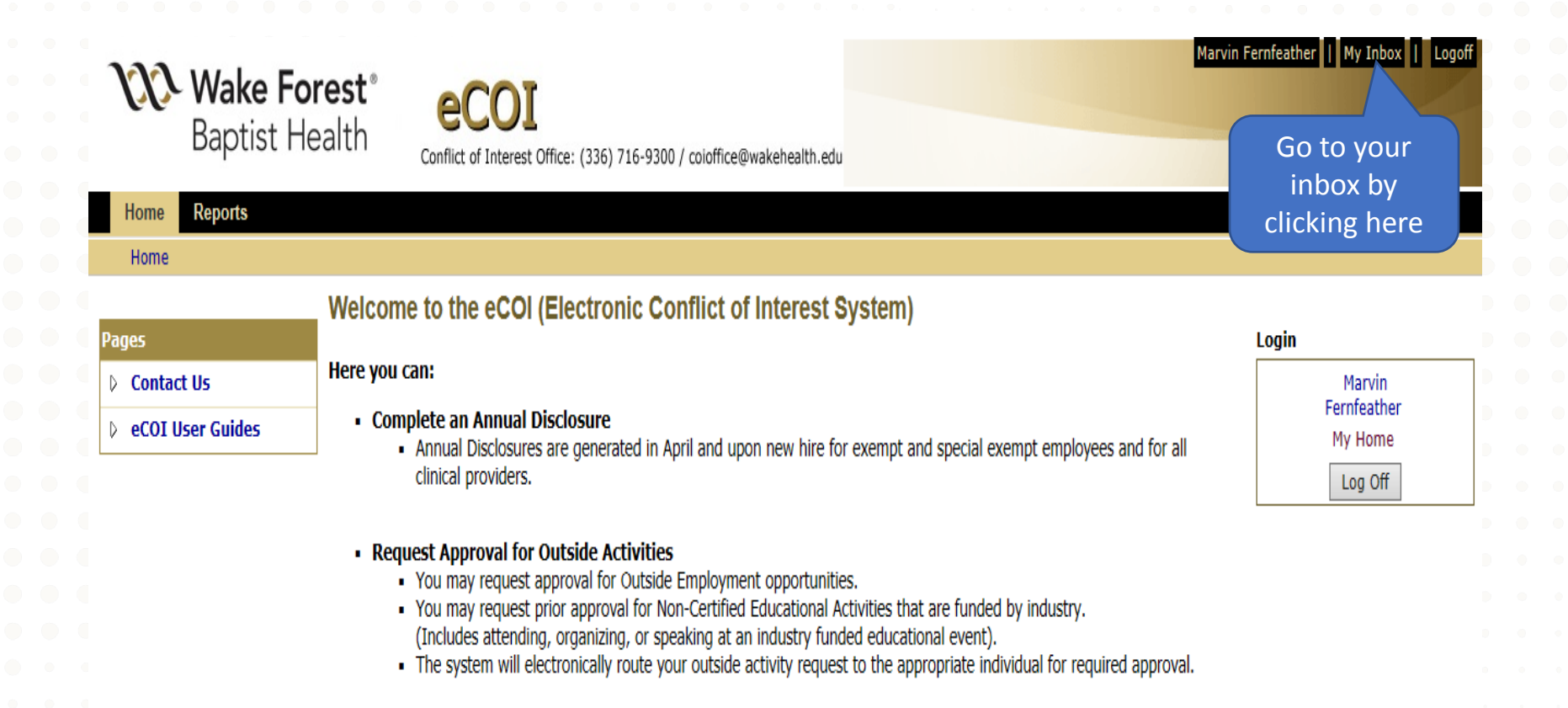

### To get started, click My Inbox at the top right of your screen

## Choose your Role

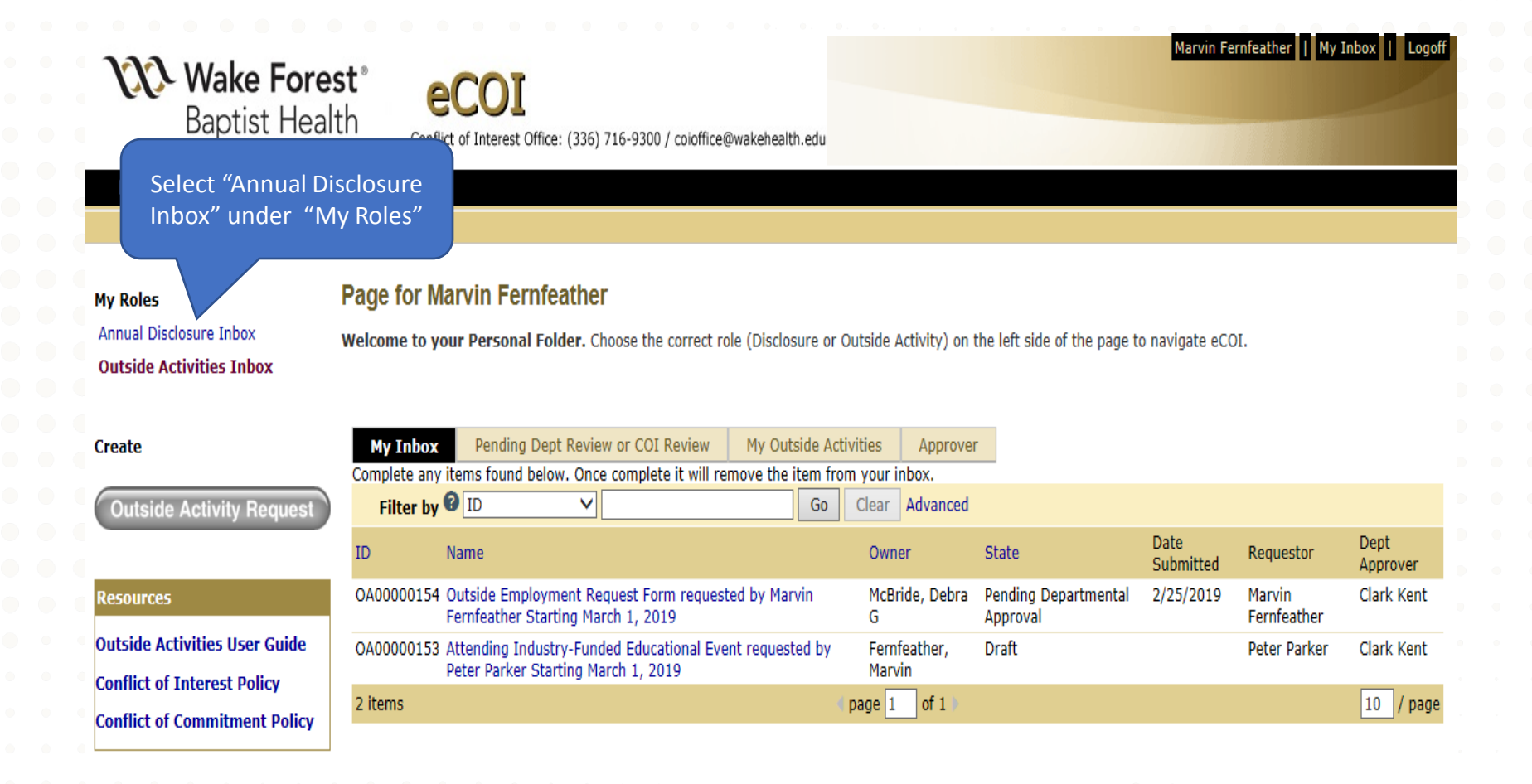

# Accessing your Annual Disclosure

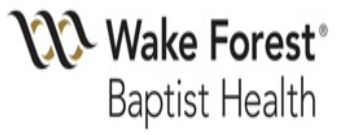

ecoil Conflict of Interest Office: (336) 716-9300 / coioffice@wakehealth.edu

### Home Reports

Page for Marvin Fernfeather

My Roles Annual Disclosure Inbox Outside Activities Inbox

## Page for Marvin Fernfeather

**Welcome to your Personal Folder.** Choose the correct role (Disclosure or Outside Activity) on the left side of the page to navigate eCOI.

| Resources                   | My Inbox My Report To Status                                                                 |                                 |       |                |                  |
|-----------------------------|----------------------------------------------------------------------------------------------|---------------------------------|-------|----------------|------------------|
| Conflict of Interest Policy | Complete any items found below. Once complete it will remove the item fro Filter by  Name Go | m your inbox.<br>Clear Advanced |       |                |                  |
| Conflict of Commitment      | Name                                                                                         | Date Created                    | State | Date Submitted | Supervisor       |
| roncy                       | Annual Disclosure Certification for Marvin Fernfeather 2019                                  | 3/26/2019 2:34 PM               | Draft |                | James Moore      |
|                             | 1 items                                                                                      | (page 1 of 1)                   |       |                | 10 / page        |
|                             | Click on the annual disclosure certification found in your Inbox                             |                                 |       |                | • • • •<br>• • • |

Marvin Fernfeather

Mv Inbox

## **Initiating the Disclosure Process**

| Wake Fores<br>Baptist Heal     | st°<br>th     | COI<br>t of Interest Office: (336) 716-9300 / coioffice@wakehealth.edu | Marvin Fernfeather    My Inbox    Logoff |
|--------------------------------|---------------|------------------------------------------------------------------------|------------------------------------------|
| to begin the disclo<br>process | osure vin     | Fernfeather 2019                                                       |                                          |
| Actions<br>Edit Disclosures    | Status: Draft | Type: Annual Certification   ID# DC00022421                            | Discloser: Marvin Fernfeather   Phone:   |
| Submit Disclosure              | Disclosures   | History                                                                |                                          |
| С <b>ў</b>                     |               |                                                                        |                                          |

To Get Started: Click on the "Edit Disclosures" button to the left, under "Actions".

Disclosure Certifications - Draft

Notes to Discloser

WFBH requires that faculty and exempt employees (including trainees, and other healthcare providers) disclose annually all outside interests, both research and nonresearch related, each April through the online disclosure process. Annual disclosure must be completed within 30 days of receipt of the reminder notification from the Conflict of Interest Office. All annual disclosures will be reviewed by the individual's department chair/section head/ director/ manager as defined by Human Resources. In the case of department chairs, the Dean of the Medical School will perform the review. One must update his/her annual disclosure within 30 days of a substantial change in external activities.

Link: COC/COI Policy

## **Important Points to Remember**

- eCOI works best in Google Chrome or Internet Explorer
- All questions marked with a red asterisk require completion.
- New questions have been added to the Annual Disclosure.
   Carefully read all questions before you respond.
- Be sure to click the "save" button on the banner if you need to exit the system before completion of the disclosure.

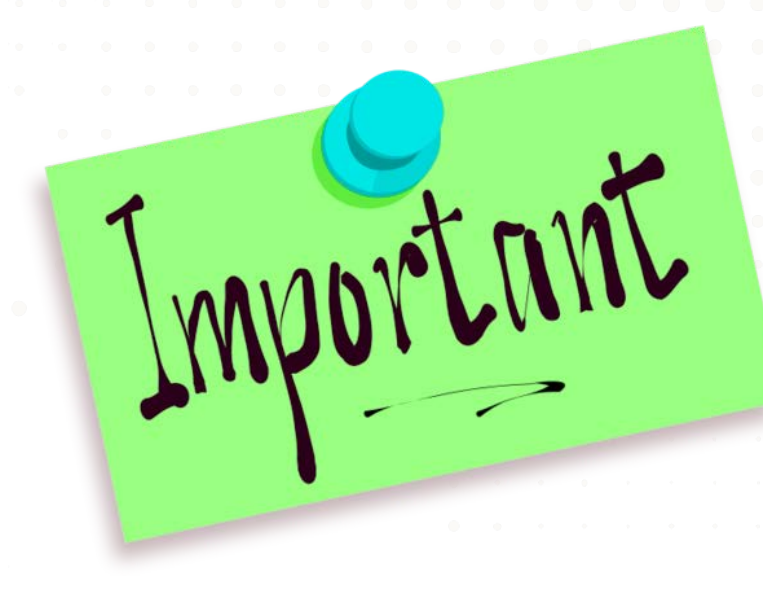

## Institutional Responsibilities Page

| 111         | <b>Wal</b><br>Bap |
|-------------|-------------------|
| You Are Her | re: 🛱             |
| << Back     | $\leq$            |

| Jse the "Back" button at |                                                            | Click "Continue" |
|--------------------------|------------------------------------------------------------|------------------|
| the top or bottom of the |                                                            | Click Continue   |
| age to navigate. DO NOT  | 0 / coioffice@wakehealth.edu                               | at the top or    |
| ise the "back" button on |                                                            | bottom of the    |
| your browser.            | Errors   Print   Jump To: Institutional Responsibilities 🔻 | page(s)          |

### Annual Certification for Marvin Fernfeather : Institutional Responsibilities

The following questions apply to all activities, inpatient or outpatient. References to WFBH include activities at any WFBH space, including but not limited to hospitals, clinics, labs and office space.

1. \* Are you a Doctor of medicine or osteopathy (excludes residents), dental surgeon, dentist, licensed chiropractor, optometrist, or podiatrist who writes orders and/or prescribes items or services for patients?

Yes 
 No <u>Clear</u>

- 2. \* Do you advise on or decide which vendor, manufacturer, service provider, supplier is chosen for purchase, lease, use or acquisition of any items or services at WFBH? O Yes 
  No Clear
- 3. \* Do you hold a position of executive leadership at WFBH? Ores 
  No Clear
- 4. \* Are you involved in the teaching, instruction, or education of students or other trainees at WFBH? O Yes 
   No <u>Clear</u>
- 5. \* Do your institutional responsibilities include research at WFBH? This includes, but is not limited to, being listed as an investigator on any funding proposal, awarded grant, IRB or IACUC submission.

⊖Yes 
●No <u>Clear</u>

### FAMILY OR CONSENSUAL RELATIONSHIPS

- 6. \* Is there a family member or individual(s) with whom you have a consensual relationship employed at WFBH or one of its affiliates?
  - \* Please click "Add" and complete form for each person that meets this criteria:

#### Add

Relationship Type Name of Person with Relationship There are no items to display Supervisor Or Collaborator with

Description of Supervisory or Collaboration

ation - DC00022421

Continue >>

### EXPERT WITNESS

7. \* Have you been an expert witness or medical legal consultant (not contracted through WFBH or its affiliates) for the previous calendar year (January-December)? O Yes 
No Clear

## **Blue Help Buttons**

system. Click the button once to open the purple help box, and click it again to close the box.

Blue help buttons are scattered throughout the

## FAMILY OR CONSENSUAL RELATIONSHIPS

6. \* Is there a family member or individual(s) with whom you have a consensual relationship employed at WFBH or one of its affiliates?

| Family member              | Spouse, domestic partner, child, grandchild, grandparent, parent, brother, sister, those in a 'step', 'half' or 'in-law' relationship, aunt, uncle, niece, nephew, or first cousin. |
|----------------------------|----------------------------------------------------------------------------------------------------|
| Consensual<br>Relationship | A dating, sexual, or cohabitating relationship.                                                                                                    |

## Remember

All questions regarding income on the annual disclosure pertain to the previous calendar year (January-December).

|       |    | EN  | NEF | 20  |     |     |     |     | FEE | BRE | RC  | )   |     |     |     | M   | AR  | zo  |     |     |     |     | A    | BR  | IL  |     |     |
|-------|----|-----|-----|-----|-----|-----|-----|-----|-----|-----|-----|-----|-----|-----|-----|-----|-----|-----|-----|-----|-----|-----|------|-----|-----|-----|-----|
| un Ma | ar | Mié | Jue | Vie | Sáb | Dom | Lun | Mar | Mié | Jue | Vie | Sáb | Dom | Lun | Mar | Mié | Jue | Vie | Sáb | Dom | Lun | Mar | Mié  | Jue | Vie | Sáb | Do  |
| 1 2   | 2  | 3   | 4   | 5   | 6   | 7   |     |     |     | 1   | 2   | 3   | 4   |     |     |     | 1   | 2   | 3   | 4   |     |     |      |     |     |     | 1   |
| 8 9   | )  | 10  | 11  | 12  | 13  | 14  | 5   | 6   | 7   | 8   | 9   | 10  | 11  | 5   | 6   | 7   | 8   | 9   | 10  | 11  | 2   | 3   | 4    | 5   | 6   | 7   | 8   |
| 15 16 | 6  | 17  | 18  | 19  | 20  | 21  | 12  | 13  | 14  | 15  | 16  | 17  | 18  | 12  | 13  | 14  | 15  | 16  | 17  | 18  | 9   | 10  | 11   | 12  | 13  | 14  | 15  |
| 22 23 | 3  | 24  | 25  | 26  | 27  | 28  | 19  | 20  | 21  | 22  | 23  | 24  | 25  | 19  | 20  | 21  | 22  | 23  | 24  | 25  | 16  | 17  | 18   | 19  | 20  | 21  | 22  |
| 29 30 | 0  | 31  |     |     |     |     | 26  | 27  | 28  |     |     |     |     | 26  | 27  | 28  | 29  | 30  | 31  |     | 23  | 24  | 25   | 26  | 27  | 28  | 29  |
|       |    |     |     |     |     |     |     |     |     |     |     |     |     |     |     |     |     |     |     |     | 30  |     |      |     |     |     |     |
| -     |    | M   | AY  | 0   |     |     | -   |     | J   | UNI | 0   |     |     |     |     | J   | ULI | 0   |     |     |     |     | AG   | ios | то  |     | -   |
|       |    |     |     |     |     | Dom | Lun |     |     |     |     |     | Dom | Lun | Mar | Mié | Jue | Vie | Sáb | Dom | Lun | Mar | Mié  | Jue | Vie | Sáb | Dor |
| 1     |    | 2   | 3   | 4   | 5   | 6   |     |     |     |     | 1   | 2   | 3   |     |     |     |     |     |     | 1   |     |     | 1    | 2   | 3   | 4   | 5   |
| 7 8   | 3  | 9   | 10  | 11  | 12  | 13  | 4   | 5   | 6   | 7   | 8   | 9   | 10  | 2   | 3   | 4   | 5   | 6   | 7   | 8   | 6   | 7   | 8    | 9   | 10  | 11  | 12  |
| 14 15 | 5  | 16  | 17  | 18  | 19  | 20  | 11  | 12  | 13  | 14  | 15  | 16  | 17  | 9   | 10  | 11  | 12  | 13  | 14  | 15  | 13  | 14  | 15   | 16  | 17  | 18  | 19  |
| 21 23 | 2  | 23  | 24  | 25  | 26  | 27  | 18  | 19  | 20  | 21  | 22  | 23  | 24  | 16  | 17  | 18  | 19  | 20  | 21  | 22  | 20  | 21  | 22   | 23  | 24  | 25  | 26  |
| 28 29 | 9  | 30  | 31  |     |     |     | 25  | 26  | 27  | 28  | 29  | 30  |     | 23  | 24  | 25  | 26  | 27  | 28  | 29  | 27  | 28  | 29   | 30  | 31  |     |     |
|       |    |     |     |     |     |     |     |     |     |     |     |     |     | 30  | 31  |     |     |     |     |     |     |     |      |     |     |     |     |
| s     | SE | PT  | IEN | ЛВР | ٩E  |     |     |     | DC. | TUE | BRE |     |     |     | N   | ٥v  | IEN | IBR | E   |     |     | C   | DICI | EM  | BR  | E   |     |
| un Ma | ar | Mié | Jun | Vie | Sáb | Dom | Lun | Mar | Mié | Jue | Vie | Sáb | Dom | Lun | Mar | Mié | Jue | Vie | Sáb | Dom | Lun | Mar | Mié  | Jue | Vie | Sáb | Dor |
|       |    |     |     |     | 1   | 2   | 1   | 2   | 3   | 4   | 5   | 6   | 7   |     |     |     | 1   | 2   | 3   | 4   |     |     |      |     |     | 1   | 2   |
| 3 4   | L  | 5   | 6   | 7   | 8   | 9   | 8   | 9   | 10  | 11  | 12  | 13  | 14  | 5   | 6   | 7   | 8   | 9   | 10  | 11  | 3   | 4   | 5    | 6   | 7   | 8   | 9   |
| 10 1  | 1  | 12  | 13  | 14  | 15  | 16  | 15  | 16  | 17  | 18  | 19  | 20  | 21  | 12  | 13  | 14  | 15  | 16  | 17  | 18  | 10  | 11  | 12   | 13  | 14  | 15  | 16  |
| 17 18 | 8  | 19  | 20  | 21  | 22  | 23  | 22  | 23  | 24  | 25  | 26  | 27  | 28  | 19  | 20  | 21  | 22  | 23  | 24  | 25  | 17  | 18  | 19   | 20  | 21  | 22  | 23  |
| 24 2  | 5  | 26  | 27  | 28  | 29  | 30  | 29  | 30  | 31  |     | 20  |     | 20  | 26  | 27  | 28  | 29  | 30  |     |     | 24  | 25  | 26   | 27  | 28  | 29  | 30  |
|       | ~  |     |     | 20  | -0  | 00  | 20  |     |     |     |     |     |     | 20  |     | -0  | -0  | 50  |     |     | 24  |     | -0   |     |     | -0  | 50  |

## 2018

# Definitions appear when your cursor hovers over underlined words

Annual Certification for Marvin Fernfeather : What to Disclose

The following question relates to any <u>entities</u> with which you (or a <u>family member</u>) own equity or intellectual property rights, had fiduciary relationships or received income or trappers of value in the previous caler year (January-December).

Only report a family member's outside relationship if you know that the entity does business with WFBH.

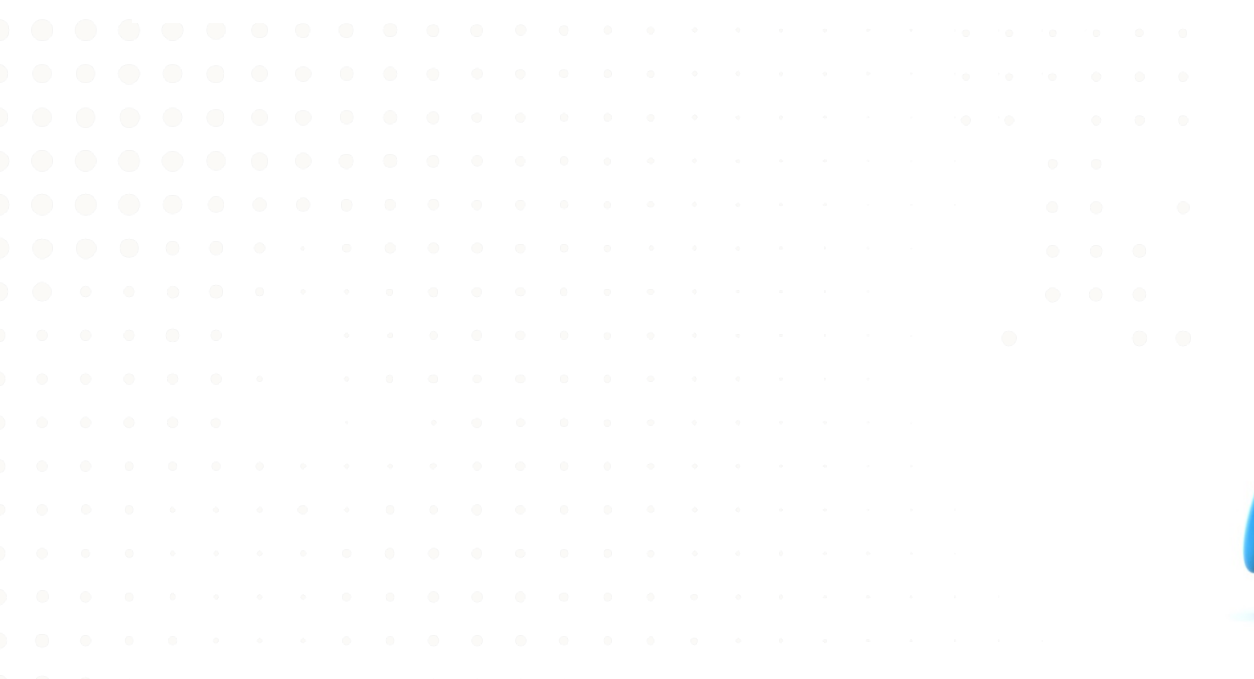

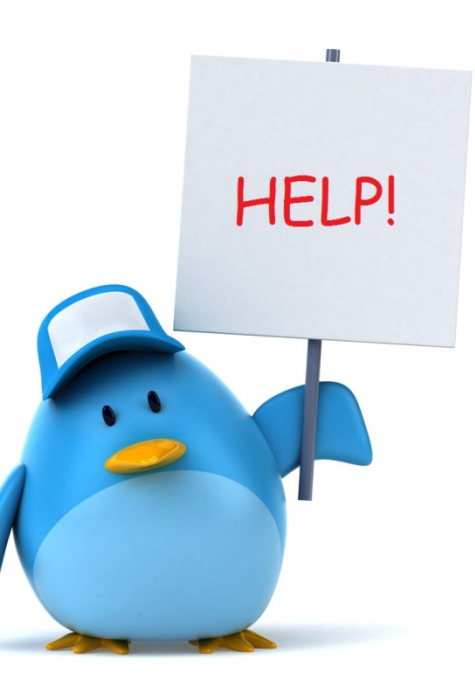

## What to Disclose

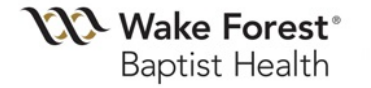

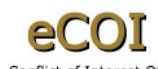

Conflict of Interest Office: (336) 716-9300 / coioffice@wakehealth.edu

You Are Here: 🛱 Annual Disclosure Certificatio...

<< Back

Save | Exit | Hide/Show Errors | Print... | Jump To: What to Disclose -

Continue >>

sure Certification - DC0002242

### Annual Certification for Marvin Fernfeather : What to Disclose

The following question relates to any <u>entities</u> with which you (or a <u>family member</u>) own equity or intellectual property rights, had fiduciary relationships or received income or transfers of value in the previous calendar year (January-December).

### Only report a family member's outside relationship if you know that the entity does business with WFBH.

- Income Disclose any income or honoraria earned in the previous calendar year from providing <u>labor or services</u> to an outside <u>entity</u> (including speaking, consulting, editorials, serving on paid boards, etc.) <u>Do not report</u> writing, membership on peer review panels, visiting professorships or lectureships at academic medical centers, federal and non-federal study section membership, grant review panels, or textbook editorships.
- Equity holdings or ownership Disclose entities founded or owned. Disclose any shares of equity owned, including stock options, warrants or promises of such, etc., whether the company is privately or publicly held and even if there is no current value. This includes equity in start-up companies. Do not report stocks or other investments in which you have no day to day control.
- Intellectual Property Rights/License Agreements- Disclose intellectual property, license agreements and/or royalties received, including those paid to you by WFBH.
- Fiduciary responsibility Disclose fiduciary responsibilities in the previous calendar year with any outside entities (for-profit and not-for-profit), including but not limited to board memberships, company officer role or executive management role, whether paid or unpaid. This includes scientific advisory boards.
- Unrestricted Gifts Disclose any unrestricted gift received in the previous calendar year for research or educational support, including equipment, supplies, etc.
- Fellowship or scholarship Disclose any fellowship (ACGME or Non-ACGME) or scholarship sponsored by a healthcare product or service company, professional organization or a medical school department.

\* Are there any entities with which you have an outside relationship or a <u>family member</u> has a financial or fiduciary relationship, as defined above?

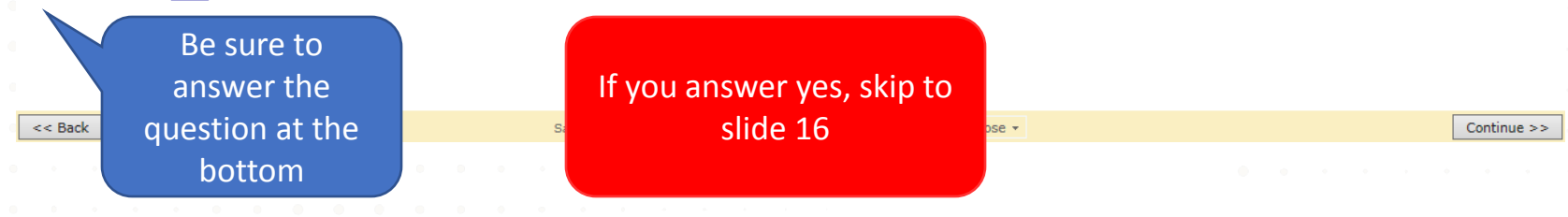

| VV Wake Forest®                                                                                                    | eCOI                                                                                                    | Edit: Disclosure Ce                                                                             | ertification - DC00022421                         |
|----------------------------------------------------------------------------------------------------|----------------------------------------------------------------------------------------------------|-------------------------------------------------------------------------------------------------|---------------------------------------------------|
| Baptist Health                                                                                                    | Conflict of Interest Office: (336) 716-9300 / coioffice@wakehealth.edu                                                                                                    |                                                                                                 |                                                   |
| Are Here: ௴ Annual Disclosure Certific                                                                                                    | atio                                                                                                    |                                                                                                 |                                                   |
| - Dack                                                                                                    | Save   Exit   Hide/Show Errors   Print   Jump To: Assurance and Certification *                                                                                                    |                                                                                                 | Finish                                            |
| <ul> <li>I hereby acknowledge that I have read</li> <li>I affirm that the information provided i</li> <li>I will provide any additional information</li> </ul>                    | and understand the WFBMC Conflict of Commitment and Conflict of Interest Policy<br>s to the best of my knowledge true and complete and does not misstate any facts.<br>n as requested by the Conflict of Interest Office.                                            |                                                                                                 |                                                   |
|                                                                                                    |                                                                                                    |                                                                                                 |                                                   |
| <ul> <li>I agree to cooperate in the development<br/>agree to comply with the terms and co</li> </ul>                                                                             | nt of any needed <i>Management Plan</i> as required per the Federal Regulations to manage, reduce, or eli<br>nditions contained in any <i>Management Plan</i> .                                                                                                    | minate existing conflicts of interest                                                           | related to my research. I                         |
| I agree to cooperate in the development agree to comply with the terms and co     Check Yes to confirm that you understate     Yes O No <u>Clear</u>                              | nt of any needed <i>Management Plan</i> as required per the Federal Regulations to manage, reduce, or eli<br>nditions contained in any <i>Management Plan</i> .<br>Ind and agree with the above statements, and all your disclosures are up-to-date. After ch        | minate existing conflicts of interest<br>oosing yes, click " <u>Finish</u> " to subr            | related to my research. I<br>mit your disclosure. |
| I agree to cooperate in the development agree to comply with the terms and co     Check Yes to confirm that you understate     Yes O No <u>Clear</u> cer reading the bullet point | nt of any needed <i>Management Plan</i> as required per the Federal Regulations to manage, reduce, or eli<br>nditions contained in any <i>Management Plan</i> .<br><b>and and agree with the above statements, and all your disclosures are up-to-date. After ch</b> | oosing yes, click " <u>Finish</u> " to subr<br>elect "Finish" at the to<br>bottom of the page t | related to my research. I<br>mit your disclosure. |

## **Entity Details**

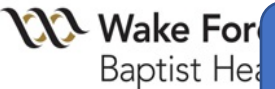

You Are Here: 🖓 Annual Disclosi

<< Back

<u>If</u> you indicated that you have relationships with outside entities to report, then the "Entity Details" page will automatically appear so that you can provide details .

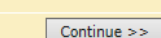

Remove

IMPORTANT: Entities reported on last year's annual disclosure are informational only and DO NOT carry over. You must re-enter all current

relationships for this annual disclosure period.

Value (family)

Last Updated

### Annual Certification for Marvin Fernfeather : Entity Details

Reminder Only - Entities Reported on Last Year's Annual Disclosure: Entity
Disclosure Type(s)
Baxter Healthcare
Consulting, advisory boards, or speaking activities

### How to Add Entities for this Annual Disclosure:

Click the "Add Entity" button to report a relationship for this annual disclosure.

S Add Entity

Click the "Add Entity" button to report a relationship for this annual disclosure period

### **DID YOU REMEMBER ALL ENTITIES FOR THIS ANNUAL DISCLOSURE?**

Value (self)

ew this list for accuracy before you continue. The Edit button on the left column allows you to revise details.

Disc Types (Family)

View/Edit Entities Relationships Disc Types (Self) There are no items to display

| << Ba | ack |  |  |  |  |  | Save | Exit | Hide | e/Sho | w En | rors | Print. | Ji | ump To | : En | ntity De | etails 🔻 |  |  |  |  |  | Contin | nue >> | , |
|-------|-----|--|--|--|--|--|------|------|------|-------|------|------|--------|----|--------|------|----------|----------|--|--|--|--|--|--------|--------|---|
|       |     |  |  |  |  |  |      |      |      |       |      |      |        |    |        |      |          |          |  |  |  |  |  |        |        |   |
|       |     |  |  |  |  |  |      |      |      |       |      |      |        |    |        |      |          |          |  |  |  |  |  |        |        |   |
|       |     |  |  |  |  |  |      |      |      |       |      |      |        |    |        |      |          |          |  |  |  |  |  |        |        |   |

## **New Entity Details**

Enter the first three letters of the new entity name . A dropdown menu will automatically appear. Choose the correct entity and click "OK." <u>Do not</u> use the "Select" button.

🕘 Execute "New Entity Details" on DC00021953 - Internet Expl🤈

**New Entity Details** 

Select the outside entity with which you have a relationship:

If outside entity does not appear in list above, please contact coidisclosures@wakehealth.edu

If your entity is not listed, use the email link to request the addition of the entity.

OK Cancel

23

## **Entity Information**

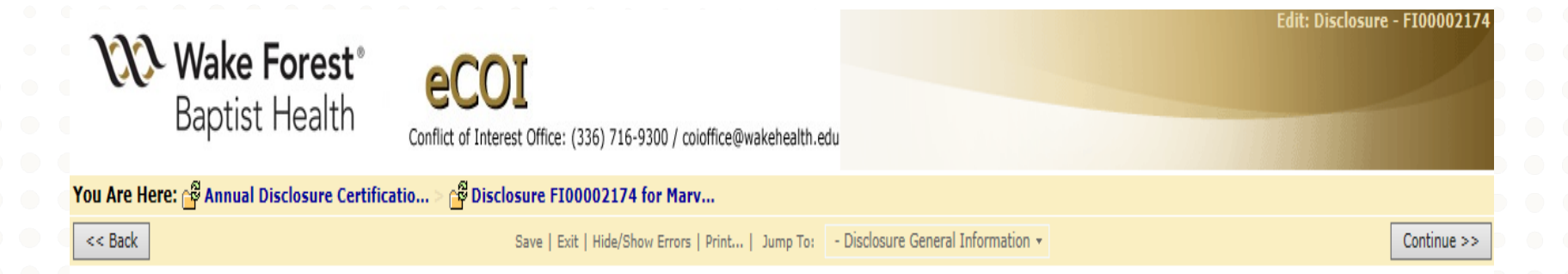

## Disclosure for Marvin Fernfeather : Entity Information Baxter Healthcare

### 1. \* Which individual has a relationship with this entity?

Self Family Member

Spouse, domestic partner, child, grandchild, grandparent, parent, brother, sister, those in a 'step', 'half' or 'in-law' relationship, aunt, uncle, niece, nephew, or first cousin

<< Back

If you select both self and family member, you will be directed to answer questions about your own outside relationships FIRST.

Continue >>

## Self Entity Relationships

| VV Wake Forest                                                                        | 1000                                                                                            | Edit: Disclosure - FI00002174 |
|---------------------------------------------------------------------------------------|-------------------------------------------------------------------------------------------------|-------------------------------|
| Baptist Health                                                                        | Conflict of Interest Office: (336) 716-9300 / coioffice@wakehealth.edu                          |                               |
| You Are Here: 🗳 Annual Disclosure Certifi                                             | catio 🗉 🚰 Disclosure FI00002174 for Marv                                                        |                               |
| << Back                                                                               | Save   Exit   Hide/Show Errors   Print   Jump To: - Self Cover Page -                           | Continue >>                   |
|                                                                                       |                                                                                                 |                               |
| Disclosure for Marvin Fernfeat<br>Baxter Healthcare<br>Welcome to the Self portion of | her : Self Entity Relationships                                                                 |                               |
| You have indicated a relationship with this e                                         | ntity. The following pages will ask for additional information related to your interest.        |                               |
| 1. * Did you engage in research that                                                  | is sponsored or supported by this entity during the previous calendar year (Jan-Dec)?           |                               |
| 2. * Did you engage in travel during<br>○ Yes ○ No <u>Clear</u>                       | the previous calendar year (January-December) that was directly paid or reimbursed by this enti | ity?                          |
| 3. * Do you engage in or provide invo                                                 | astment advice to this entity?                                                                  |                               |

- 4. \* What type of interest do you have with the outside entity?
  - Owner, founder, equity (shares / stocks)
  - Consulting, advisory boards, or speaking activities
  - Paid Editorial activities
  - Board of directors, company officer, or executive management
  - Employee
  - Intellectual Property Rights (license / royalties)
  - Unrestricted Gifts
  - Fellowship

Based on your answers on this page, you will be directed to answer more questions about the outside relationships you selected. These detailed pages are self explanatory and are not displayed in these instructions.

5. <u>\* How many days did you work at the entity during the previous calendar year (Jan-Dec).</u>

6. \* Provide your best estimate of the number of days you will work at this entity during the current calendar year (Jan-Dec).

| Family M                                            | ember Entity                                                                   | Information                                                                                                  |                           |
|-----------------------------------------------------|--------------------------------------------------------------------------------|----------------------------------------------------------------------------------------------------|---------------------------|
|                                                     |                                                                                |                                                                                                    |                           |
| <b>Wake Forest</b> ®<br>Baptist Health              | ecoi<br>Conflict of Interest Office: (336) 716-9300 / coloffice@wakehealth.edu | Edit: Disclosure - F                                                                                         | 100002174                 |
| You Are Here: 🗳 Annual Disclosure Certific          | atio > 🚰 Disclosure FI00002174 for Marv                                        |                                                                                                    |                           |
| << Back                                             | Save   Exit   Hide/Show Errors   Print   Jump To:                              | - General Information Family -                                                                               | Continue >>               |
| Disclosure for Marvin Fernfeat<br>Baxter Healthcare | ner : Family Member Entity Information                                         | This page shows if you selected family member.                                                               |                           |
| 1. * What type of interest does your f              | amily member have with the outside entity?                                     |                                                                                                    |                           |
| Owner, founder, equity (shares /                    | stocks)                                                                        |                                                                                                    |                           |
| Board of directors, company office                  | er, or executive management                                                    |                                                                                                    |                           |
| Employee                                            |                                                                                |                                                                                                    |                           |
| Intellectual Property Rights (license)              | se / royalties)                                                                | Remember: Only report a family me                                                                            | ember's                   |
| Other                                               |                                                                                | outside relationship if you know th<br>entity does business with WFBH o<br>entity is involved in your resear | hat the<br>or the<br>rch. |
| << Back                                             | Save   Exit   Hide/Show Errors   Print   Jump To:                              | - General Information Family -                                                                               | Continue >>               |
|                                                     |                                                                                |                                                                                                    |                           |

# **Disclosure Summary**

| <b>VV Wake</b><br>Baptis | e Forest<br>st Health<br>Conflict of Interest Office: (336) 716-9300 / coioffice@wakehealth.edu | Edit: C      | )isclosure - FI00002174 |
|--------------------------|-------------------------------------------------------------------------------------------------|--------------|-------------------------|
| You Are Here: 🗳 Annua    | al Disclosure Certificatio > 🗳 Disclosure F100002174 for Marv                                   |              |                         |
| << Back                  | Save   Exit   Hide/Show Errors   Print   Jump To: - Disclosure Summary +                        |              | Finish                  |
| Disclosure for M         | arvin Fernfeather in Baxter Healthcare: Disclosure Summary                                      |              |                         |
|                          | Compensation Type                                                                               | Dollar Value |                         |
|                          | Owner, founder, equity (shares)                                                                 |              |                         |
|                          | Consulting, advisory boards and speaking                                                        | \$5,000.00   |                         |
|                          | Editorial                                                                                       |              |                         |
|                          | Intellectual property rights                                                                    |              |                         |
|                          | Board of directors, company officer, executive mgmt.                                            |              |                         |
|                          | Employee                                                                                        |              |                         |
|                          | Unrestricted Gifts                                                                              |              |                         |
|                          | Fellowship                                                                                      |              |                         |
|                          | Total Value                                                                                     | \$5,000.00   |                         |
|                          | Total Days Previous Year                                                                        | 5            |                         |
|                          | Total Days Current Year                                                                         | 5            |                         |

Review the disclosure summary for the outside relationship you have reported with each entity. Then click "Finish" at the top or bottom right.

## **Entity Details**

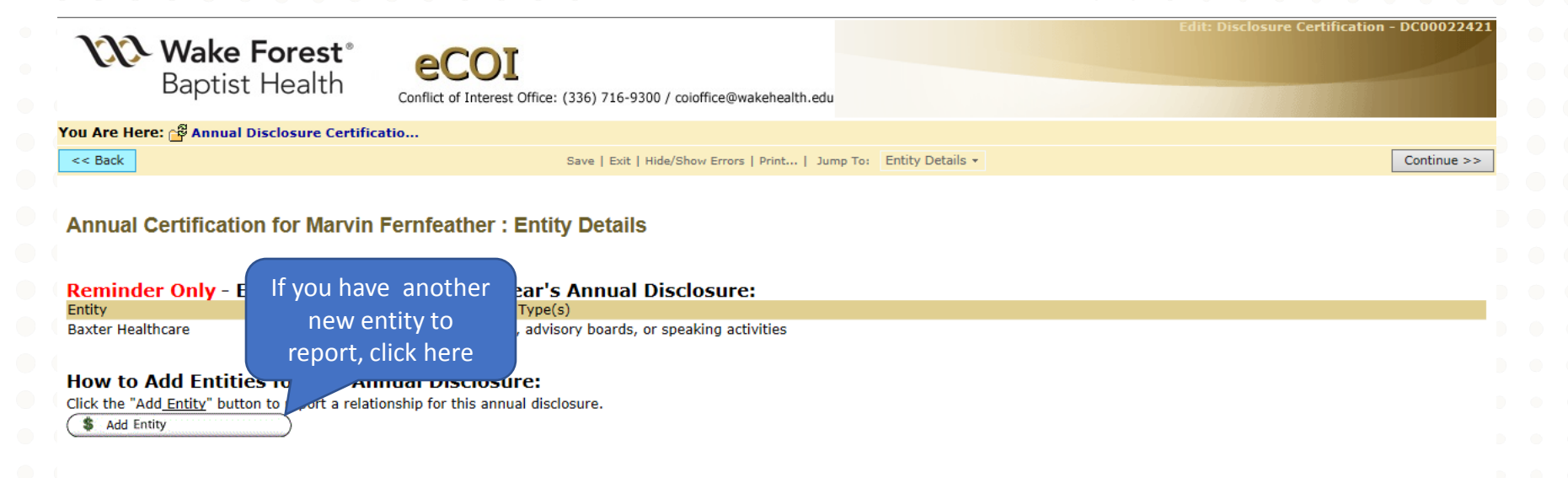

### **DID YOU REMEMBER ALL ENTITIES FOR THIS ANNUAL DISCLOSURE?**

Review this list for accuracy before you continue. The Edit button on the left column allows you to revise details.

| View/Edit | Entities          | Relationships | Disc Types (Self)                                   | Value (self) | Disc Types (Family) | Value (family) | Last Updated      | Remove       |
|-----------|-------------------|---------------|-----------------------------------------------------|--------------|---------------------|----------------|-------------------|--------------|
| Edit      | Baxter Healthcare | Self          | Consulting, advisory boards, or speaking activities | \$5,000.00   | none specified      |                | 4/2/2019 10:56 AM | $\mathbf{X}$ |
|           |                   |               |                                                     |              |                     |                |                   |              |

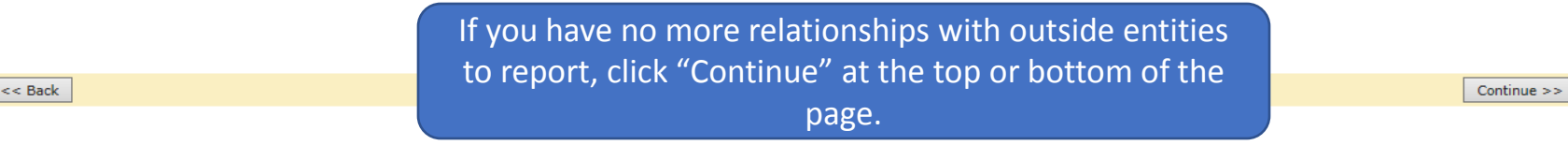

## **Hide/Show Errors** Edit: Disclosure Certification - DC00022421 Wake Forest Baptist Health Conflict of Interest Office: (336) 716-9300 / coioffice@wakehealth.edu You Are Here: 🖓 Annual Disclosure Certificatio... << Back Save | Exit | Hide/Show Errors | Print... | Jump To: Check for Errors -Continue >> Annual Certification for Marvin Fernfeather Click the "Hide/Show Errors" link above to review your disclosure and verify all required content has been completed • A window will appear below to display any missing information and a link (Jump To) to the page where it can be found The refresh button may be used to update the error list If no errors are detected you can continue to the final page and submit your Annual Disclosure << Back Save | Exit | Hide/Show Errors | Print... | Jump To: Check for Errors -Continue >>

| nce and Certification                                                                                                    |                                                                                                    |
|----------------------------------------------------------------------------------------------------|----------------------------------------------------------------------------------------------------|
|                                                                                                    |                                                                                                    |
| Conflict of Interest Officer (See                                                                                                    | Edit: Disclosure Certification - DC00022421                                                                                                    |
| catio                                                                                                    |                                                                                                    |
| Save   Exit   Hide/Show Errors   Print   Jump To: Assurance and Certification 🔻                                                                                                    | Finish                                                                                                    |
| Fernfeather : Assurance and Certification<br>I and understand the WFBMC Conflict of Commitment and Conflict of Interest Policy<br>is to the best of my knowledge true and complete and does not misstate any facts.<br>In as requested by the Conflict of Interest Office. |                                                                                                    |
| nt of any needed <i>Management Plan</i> as required per the Federal Regulations to manage, reduce, or eli<br>Inditions contained in any <i>Management Plan</i> .                                                                                                    | minate existing conflicts of interest related to my research. I                                                                                                    |
| points<br>box to<br>Save   Exit   Hide/Show Errors   Print   Jump To: Assurance and Certification •                                                                                                    | oosing yes, click " <u>Finish</u> " to submit your disclosure.<br>Click "Finish" to submit<br>your disclosure.                                                                                                    |
|                                                                                                    | Acce and Certification<br>functions of the end of the addition of a<br>missing entity, save your work but do<br>Not proceed with this page.<br>The left of Interest Oncourse<br>to the left of Interest Oncourse<br>and understand the WFBMC conflict of Commitment and Conflict of Interest Policy<br>as requested by the Conflict of Interest Office.<br>In dand agree with the above statements, and all your disclosures are up-to-date. After of<br>and and agree with the above statements, and all your disclosures are up-to-date. After of<br>points<br>to the base of may management Plan as required per the Federal Regulations to manage, reduce, or ell<br>and and agree with the above statements, and all your disclosures are up-to-date. After or<br>points<br>to the left   Hide/Show Errors   Pint.,   Jung Tr.   Surgrace and Certification |

# **Disclosure Completion**

| <b>Wake Fore</b><br>Baptist Hea        | est <sup>®</sup> eCOI<br>alth Conflict of Interest Office                                                                                                    | e: (336) 716-9300 / coioffice@v | wakehealth.edu                            | Marvin Fernfeather   My Inbox   Logoff |  |
|----------------------------------------|----------------------------------------------------------------------------------------------------|---------------------------------|-------------------------------------------|----------------------------------------|--|
| Home Reports                           |                                                                                                    |                                 |                                           |                                        |  |
| COI > Annual Disclosure Cer            | tification for Marvin Fernfeather 20                                                                                                    | 19                              |                                           |                                        |  |
| Actions                                | Status: Supervisor Review                                                                                                    | Type: Annual Certificatior      | Note that you have successfully completed | Discloser: Marvin Fernfeather   Phone: |  |
| View Disclosures                       |                                                                                                    |                                 | your annual COI                           |                                        |  |
| Printer Version                        |                                                                                                    |                                 | disclosure!                               |                                        |  |
|                                        | Summary History D                                                                                                    | Disclosure Reviews              |                                           |                                        |  |
| / Log Comment                          | Notes to Discloser                                                                                                    |                                 |                                           |                                        |  |
| Disclosure Certifications - In Process | Congratulations! You have successfully submitted your COI certification.<br>Your disclosures are currently under review. Please check your email account, listed in the system as bmaynard@wakehealth.edu, for any communication regarding the status of review. If further action is required, you will be notified at the above listed email address, and will have to log back into this system. |                                 |                                           |                                        |  |
|                                        | Summary                                                                                                    |                                 |                                           |                                        |  |
|                                        | Snapshot:<br>Date Submitted: 4/2/2019                                                                                                    |                                 |                                           |                                        |  |
|                                        | Routing Information                                                                                                    |                                 |                                           |                                        |  |
|                                        | Discloser has a Significant Finan                                                                                                    | cial Interest: Yes              |                                           |                                        |  |
|                                        | Discloser involved in Research:                                                                                                    | Yes                             |                                           |                                        |  |
|                                        | Discloser has Institutional Respo                                                                                                    | nsibilities: Yes                |                                           |                                        |  |
|                                        | Necus Review.                                                                                                    | 165                             |                                           |                                        |  |

# **Contact Information**

- <u>http://intranet.wakehealth.edu/Departments/COI/</u>
- coioffice@wakehealth.edu
- (336)716-9300

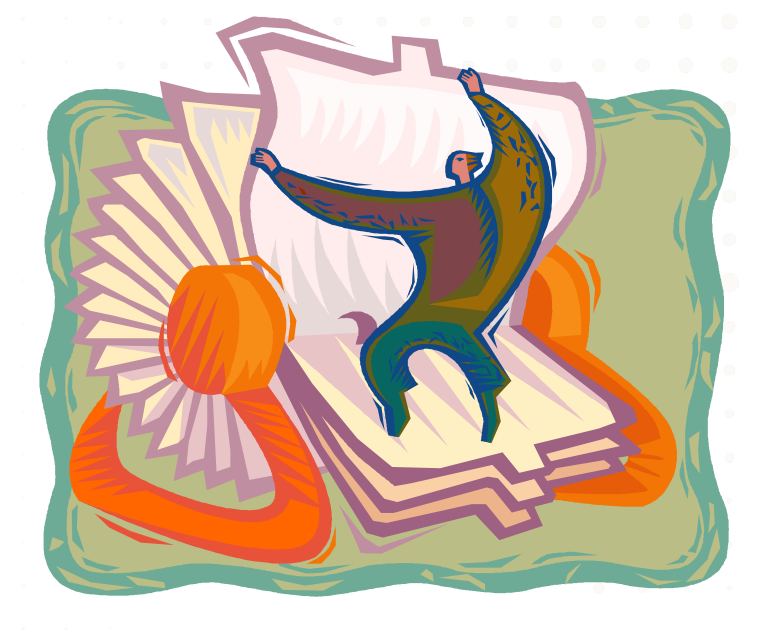